NABARD

EC No. 124/DoS-10/2024 Ref. No. NB. DoS. Pol. HO. /1130/ J- 1/ 2024-25

The Chairman, Regional Rural Banks The Managing Director, All State Cooperative Banks The Managing Director/ Chief Executive Officer, All District Central Cooperative Banks

Madam/Dear Sir

#### Publication of Advisory and Alert Module on the Ensure Portal

CSITE Cell, Department of Supervision develops various advisories and alerts based on the incident reported by the Supervised Entities. In addition, it receives a number of advisories and alerts from RBI-CSITEG, NCIIPC, and CERT-In. All these advisories and alerts are issued to Regional Rural Banks, State Cooperative Banks and District Central Cooperative Banks. The controls prescribed through these advisories and alerts are required to be implemented by the banks to prevent potential cyber-attacks.

2. To digitalize the issuance and monitoring of compliance, a module has been published in the ENSURE portal. The banks are advised to download the advisories and alerts from the portal and report the compliance to NABARD on a regular basis (SOP enclosed).

3. All the banks are also advised to report the compliance status to the top management and Information Security Committee/ Audit Committee of the Board (ACB) on a regular basis.

4. Please acknowledge receipt of this circular to our Regional Office concerned.

Yours faithfully

Sd/-

(Sudhir K Roy)

Chief General Manager

Encl: SOP

### राष्ट्रीय कृषि और ग्रामीण विकास बैंक

#### National Bank for Agriculture and Rural Development

### पर्यवेक्षण विभाग

प्लॉट क्र सी-24, 'जी' ब्लॉक, बांद्रा-कुर्ला कॉम्प्लेक्स, बांद्रा (पूर्व), मुंबई - 400 051. टेली: +91 22 6812 0039 • फ़्रैक्स: +91 22 2653 0103 • ई मेल: dos@nabard.org Department of Supervision Plot No. C-24, 'G' Block, Bandra-Kurla Complex, Bandra (E), Mumbai - 400 051 • Tel.: +91 22 6812 0039• Fax: +91 22 2653 0103 • E-mail: dos@nabard.org

गाँव बढे >> तो देश बढे

Taking Rural India >> Forward

24 June 2024

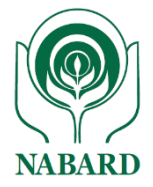

# ENSURE

### NABARD's Portal for

### **Compliance Submission of Advisories and**

## Alerts

Version 1.0

## User Guide for Downloading Advisories and Alerts

### and Submission of Compliance

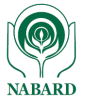

**Step 1**: Create and map 'Maker' & 'Checker' using 'Admin Id' of the bank.

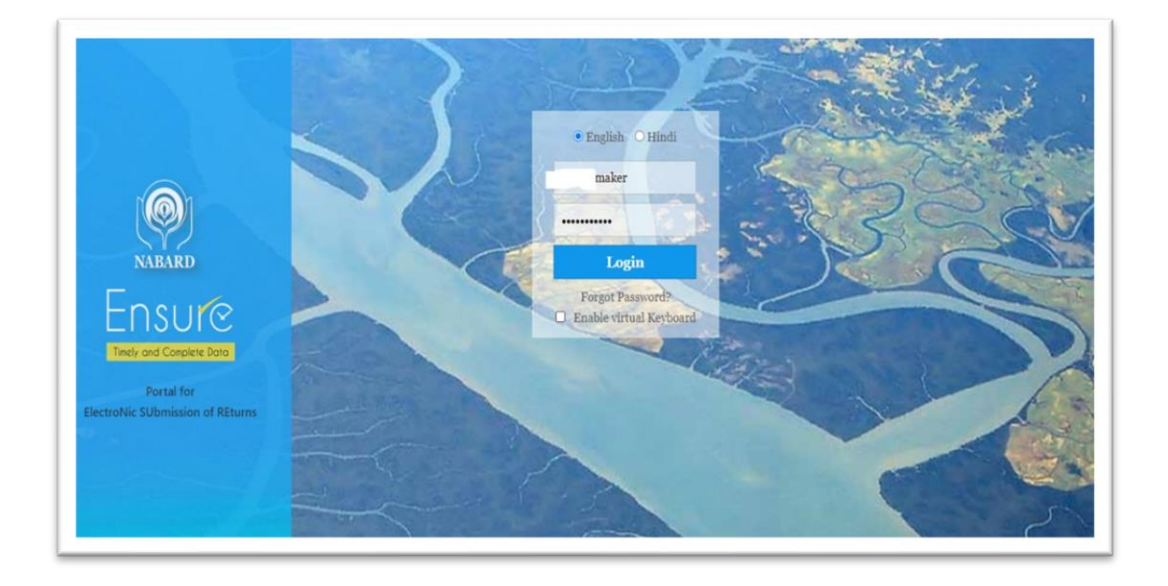

**Step 2**: Login with the 'Maker' Id and password.

**Step 3**: Go to 'Dashboard' >> '**Ad hoc Multi Submission Return' and** select any advisory/alert pending for submission.

| ely and Complete Data                                                    | 2                              |                   | <b>S</b> II | ₩.        |      | Î                                        |        |                |                  |  |  |  |  |
|--------------------------------------------------------------------------|--------------------------------|-------------------|-------------|-----------|------|------------------------------------------|--------|----------------|------------------|--|--|--|--|
| Return Filing St                                                         | ubmission Mon                  | itoring D         | ashBoard    | Settings  | BO F | Reports                                  |        |                |                  |  |  |  |  |
| ome >DashBoard > Maker/Cl                                                | necker Dashboard               |                   |             |           |      |                                          |        |                |                  |  |  |  |  |
| Ad hos Botum                                                             |                                |                   |             |           |      |                                          |        |                |                  |  |  |  |  |
| n hoc Return<br>No Returns are available for submission                  |                                |                   |             |           |      |                                          |        |                |                  |  |  |  |  |
|                                                                          |                                |                   |             |           |      |                                          |        |                |                  |  |  |  |  |
| Ad hoc Multi Submission                                                  | ad hoc Multi Submission Return |                   |             |           |      |                                          |        |                |                  |  |  |  |  |
| Return                                                                   |                                | Period En<br>Date | d period    | lEndDateT | ime  | Frequency                                | Status | Rejected<br>By | Rejected<br>Date |  |  |  |  |
| Advisory Alert Complian<br>Vulnerabilities in Chrom<br>CSITE202320240026 | <u>ce Return -</u><br>e -      | 2024-03-2         | 7 10:37:    | 23        | 1    | Ad hoc<br>with<br>multiple<br>submission |        |                |                  |  |  |  |  |
| <u>Advisory Alert Complian</u><br>Testo21 - CSITE202320:                 | <u>ce Return -</u><br>240019   | 2024-03-19        | 19:50:      | 23        | 1    | Ad hoc<br>with<br>multiple<br>submission |        |                |                  |  |  |  |  |
| <u>Advisory Alert Complian</u><br><u>CSITE202320240011</u>               | <u>ce Return</u>               | 2023-06-0         | 8 15:14:5   | 58        | 1    | Ad hoc<br>with<br>multiple<br>submission |        |                |                  |  |  |  |  |
| <u>Advisory Alert Complian</u><br>CSITE202320240010                      | <u>ce Return</u>               | 2023-05-17        | 11:35:1     | 19        | 1    | Ad hoc<br>with<br>multiple<br>submission |        |                |                  |  |  |  |  |
|                                                                          | D. D. L                        |                   |             | 10        |      | Adhee                                    |        |                |                  |  |  |  |  |

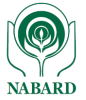

#### **Step 4**: Download guidelines/IoCs for implementation.

| Ensur@<br>Marana Caupan Rama 🖳 🥵 🗐                                                                                                    | NIALARI                                                                                              |
|----------------------------------------------------------------------------------------------------|----------------------------------------------------------------------------------------------------|
| Return Filing Submission Monitoring DashBoard Settings BO Reports   Home > DashBoard > Maker (Checker Dashboard DashBoard Settings BO Reports                                                 | 😁 INQUIRE 🎐 Contact Us H                                                                             |
| in case you want to make use of this data for return preparation in future,<br>download a copy of the return before sending it to checker.                                                    |                                                                                                    |
| * Submission Type: At One Go<br>* Return : Advisory Alert Compliance Return                                                                                                    |                                                                                                    |
| * Frequency::A hot with multiple submission<br>Period End Dates ::y-Mar-aoa :: [] []:Y-Mar-aoaa so();123 v<br>* Scale Factor: Tubi                                                            |                                                                                                    |
| Load Return Download Paldation<br>Return - alax Download Valdation                                                                                                    |                                                                                                    |
| 44 💠 1 🚸 🕫 🚺 🕼 To Form                                                                                                    |                                                                                                    |
| Save Validate & Send To Chacker Print                                                                                                    | $\otimes$                                                                                            |
| Form Name: Advisory Alert Compliance                                                                                                    |                                                                                                    |
| Mxisory Alert Compliance                                                                                                    |                                                                                                    |
| Sr. No. ADVISORY ISSUING ADVISORY / ALVISORY / ALVISORY / ADVISORY ADVISORY ADVISORY ADVISORY DUE ADVISORY UNQUE NO. AGENCY ALLER'T NO. DESCRIPTION ALLER'T TYPE ISSUED DATE DATE GUIDELINE : | ADVISORY ADVISORY ADVISORY DATE OF BANKS REMARK/<br>GUIDELINE 2 GUIDELINE 3 ACTION* COMPLY* COMMENT* |
| CSITE2002300240/NCIIPC Adv/2004/Mar/os <sup>Critical</sup> White 27-Mar-2004 7 IOC_Adv2024Marc                                                                                                | priect V                                                                                             |
| ж. 💠 1 🚸 ун 🔝 Go To Form                                                                                                    |                                                                                                    |
|                                                                                                    |                                                                                                    |

**Step 5**: Submit the compliance to checker within the due days "Advisory Due Date" from the issuance date.

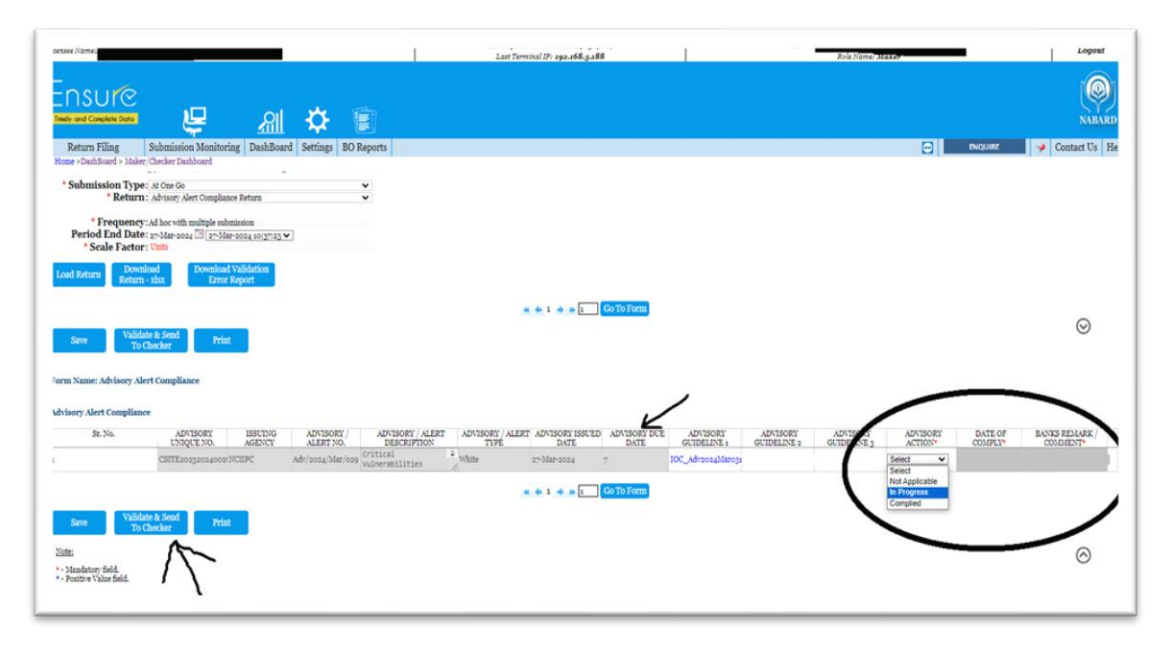

**Step 6**: Logout from 'Maker' login.

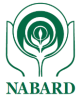

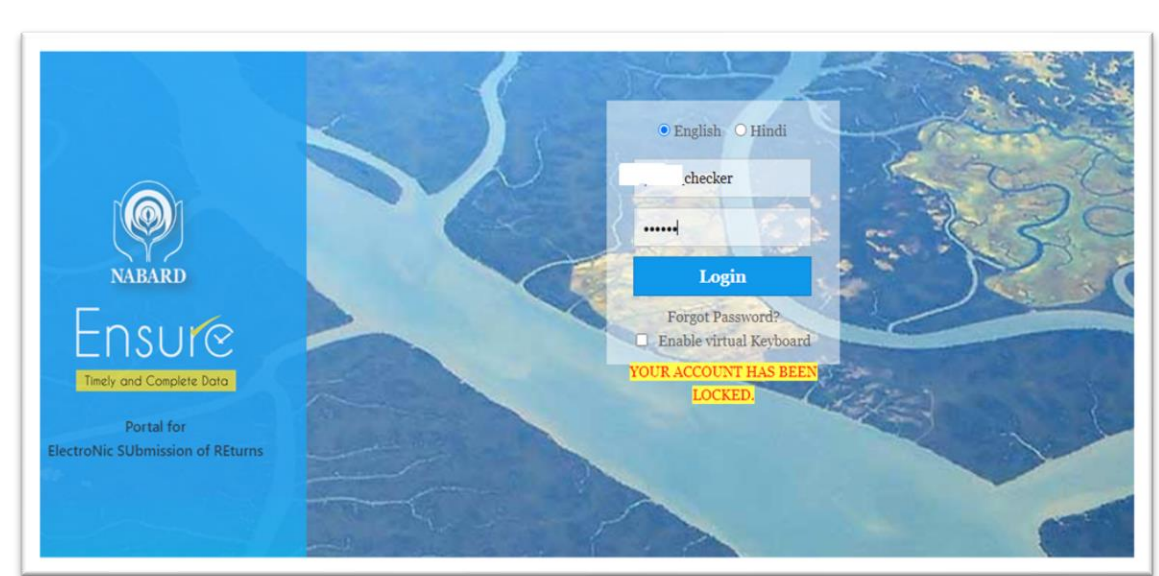

#### **Step 7:** Login with the 'Checker' Id and password.

**Step 8**: Go to 'Dashboard' >> '**Ad hoc Multi Submission Return' and** select any advisory/alert pending for submission.

| ensee Names<br>=<br>=<br>=<br>=<br>=<br>=<br>=<br>=<br>=<br>=<br>=<br>=<br>=                      | ₽.                                   | et y                      | \$                                       | Ē         | La                          | ist Terminal I          |
|---------------------------------------------------------------------------------------------------|--------------------------------------|---------------------------|------------------------------------------|-----------|-----------------------------|-------------------------|
| urn Filing Submissie<br>DashBoard > Maker/Checker Da<br>a Wise<br>ic Return                       | on Monitorin<br>shboard<br>No Return | g Reports DashBo<br>Dashb | ard Setting<br>oard                      | s BO Repo | orts                        |                         |
| hoc Multi Submission Return                                                                       | Period End                           |                           |                                          |           | Submitted                   | Submitted               |
| Return<br>Advisory Alert Compliance<br>Return - Hacktivist targeting<br>SWIFT - CSITE202320240014 | Date<br>2023-07-<br>20               | periodiandDateTime        | Ad hoc<br>with<br>multiple<br>submission | Submitted | By<br>FBank<br>Maker        | Date<br>14-Feb-<br>2024 |
| Advisory Alert Compliance<br>Return - sdfsd -<br>ISITE202320240013                                | 2023-07-<br>19                       | 15:56:36                  | Ad hoc<br>with<br>multiple<br>submission | Submitted | , A<br>, SH<br>ank<br>Maker | 18-Mar-<br>2024         |
| Advisory Alert Compliance<br>Return CSITE202320240007                                             | 2023-04-<br>27                       | 10:10:42                  | Ad hoc<br>with<br>multiple<br>submission | Submitted |                             | 27-Apr-<br>2023         |
| Advisory Alert Compliance<br>Return CSITE202320240005                                             | 2023-04-<br>25                       | 18:47:43                  | Ad hoc<br>with<br>multiple               | Submitted | кко Bank                    | 18-Mar-<br>2024         |

#### **Step 8**: Review and submit the advisory/alert to NABARD.

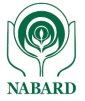

|                                                                          | Ę                                 | Ē                        | <u>a</u> "II                       | <b>‡</b>                 | Î                       |                      |                      |                      |                      |                     |                |             |
|--------------------------------------------------------------------------|-----------------------------------|--------------------------|------------------------------------|--------------------------|-------------------------|----------------------|----------------------|----------------------|----------------------|---------------------|----------------|-------------|
| Return Filing                                                            | Submission M                      | onitoring Rep            | ports DashBoard                    | Settings BO              | Reports                 |                      |                      |                      |                      | BNC                 | QUIRE 📝        | Contact Us  |
| Home >DashBoard > Maker<br>Period End Dat<br>* Scale Facto               | Checker Dashboa<br>e: 19-Jul-2023 | rd<br>[] [19-Jul-2023 1] | <u>ş:56:36 ♥</u>                   |                          |                         |                      |                      |                      |                      |                     |                |             |
| Comme                                                                    | nt<br>Save Comm                   | ents                     | A                                  |                          |                         |                      |                      |                      |                      |                     |                |             |
| Rejected I<br>Generate Coo<br>Validated Coo<br>Load Return Dow<br>Return | By<br>de:<br>wnload<br>rn - xksx  |                          |                                    |                          |                         |                      |                      |                      |                      |                     |                |             |
| Submit To<br>NABARD Reje                                                 | ct Priz                           | it                       |                                    |                          |                         |                      |                      |                      |                      |                     |                | $\odot$     |
| orm Name: Advisory Ale                                                   | ert Compliance                    |                          |                                    |                          |                         |                      |                      |                      |                      |                     |                |             |
| e. ADVISORY IS:                                                          | SUING AGENCY                      | ADVISORY /<br>ALERT NO.  | ADVISORY /<br>ALERT<br>DESCRIPTION | ADVISORY /<br>ALERT TYPE | ADVISORY<br>ISSUED DATE | ADVISORY DUE<br>DATE | ADVISORY GUIDELINE 1 | ADVISORY GUIDELINE 2 | ADVISORY GUIDELINE 3 | ADVISORY<br>ACTION* | DATE OF COMPLY | BANKS REMAF |
| CSITE202320240013CER                                                     | tT-IN C                           | VE Jun2023               | idasf                              | Amber                    | 19-Jul-2023             | 7                    |                      |                      |                      | Complied v          | 17-Mar-2024    | implemented |
| Submit To<br>NABARD                                                      | et Prin                           | at                       |                                    |                          |                         |                      |                      |                      |                      |                     |                | $\otimes$   |

\*\*\*\*\*